# **Configure AnyConnect Management VPN Tunnel** on ASA

## Contents

| Introduction                                                                |
|-----------------------------------------------------------------------------|
| Prerequisites                                                               |
| Requirements                                                                |
| Components Used                                                             |
| Background Information                                                      |
| Working of Management Tunnel                                                |
| Limitations                                                                 |
| <u>Configure</u>                                                            |
| Configuration on ASA through ASDM/CLI                                       |
| Creation of AnyConnect Management VPN Profile                               |
| Deployment Methods for AnyConnect Management VPN Profile                    |
| (Optional) Configure a Custom Attribute to Support Tunnel-All Configuration |
| <u>Verify</u>                                                               |
| <u>Troubleshoot</u>                                                         |
| Related Information                                                         |

## Introduction

This document describes configuring ASA as the VPN gateway accepts connections from AnyConnect Secure Mobility Client through Management VPN tunnel.

## Prerequisites

### Requirements

Cisco recommends that you have knowledge of these topics:

- VPN configuration through Adaptive Security Device Manager (ASDM)
- Basic Adaptive Security Appliance (ASA) CLI Configuration
- X509 Certificates

### **Components Used**

The information in this document is based on these software and hardware versions:

- Cisco ASA software version 9.12(3)9
- Cisco ASDM software version 7.12.2
- Windows 10 with Cisco AnyConnect Secure Mobility Client version 4.8.03036

Note: Download the AnyConnect VPN Web deploy package (anyconnect-win\*.pkg or anyconnect-macos\*.pkg)

from the Cisco <u>Software Download</u> (registered customers only). Copy the AnyConnect VPN client to the flash memory of the ASA that is to be downloaded to the remote user computers to establish the SSL VPN connection with the ASA. Refer to <u>Installing the AnyConnect Client</u> section of the ASA configuration guide for more information.

The information in this document was created from the devices in a specific lab environment. All of the devices used in this document started with a cleared (default) configuration. If your network is live, ensure that you understand the potential impact of any command.

## **Background Information**

A management VPN tunnel ensures connectivity to the corporate network whenever the client system is powered up, not just when a VPN connection is established by the end user. You can perform patch management on out-of-the-office endpoints, especially devices that are infrequently connected by the user, via VPN, to the office network. Endpoint OS login scripts that require corporate network connectivity also benefit from this feature.

AnyConnect Management Tunnel allows administrators to have AnyConnect connected without user intervention prior to when the user logs in. AnyConnect Management tunnel can work in conjunction with Trusted Network Detection and therefore is triggered only when the endpoint is off-premise and disconnected from a User-initiated VPN. AnyConnect Management tunnel is transparent to the end user and disconnects automatically when the user initiates VPN.

| OS/Application             | Minimum Version Requirements |
|----------------------------|------------------------------|
| ASA                        | 9.0.1                        |
| ASDM                       | 7.10.1                       |
| Windows AnyConnect Version | 4.7.00136                    |
| macOS AnyConnect Version   | 4.7.01076                    |
| Linux                      | Unsupported                  |

## Working of Management Tunnel

AnyConnect VPN agent service is automatically started upon system boot-up. It detects that the management tunnel feature is enabled (via the management VPN profile), therefore it launches the management client application to initiate a management tunnel connection. The management client application uses the host entry from the management VPN profile to initiate the connection. Then the VPN tunnel is established as usual, with one exception: no software update is performed during a management tunnel connection since the management tunnel is meant to be transparent to the user.

The user initiates a VPN tunnel via the AnyConnect UI, which triggers the management tunnel termination. Upon management tunnel termination, the user tunnel establishment continues as usual.

The user disconnects the VPN tunnel, which triggers the automatic re-establishment of the management tunnel.

## Limitations

- User interaction is not supported
- Certificate-based authentication through Machine Certificate Store (Windows) is only supported

- Strict Server Certificate checking is enforced
- A private proxy is not supported
- A public proxy is not supported (ProxyNative value is supported on platforms where Native Proxy settings are not retrieved from the browser)
- AnyConnect Customization Scripts are not supported

**Note:** For more information, refer to <u>About the Management VPN Tunnel.</u>

### Configure

This section describes how to configure the Cisco ASA as the VPN gateway to accept connections from AnyConnect clients through the Management VPN tunnel.

### Configuration on ASA through ASDM/CLI

Step 1. Create the AnyConnect Group Policy. Navigate to Configuration > Remote Access VPN > Network (Client) Access > Group Policies. Click Add.

**Note:** It is advisable to create a new AnyConnect Group Policy which is used for the AnyConnect Management tunnel only.

| 🕤 Home 🔏 Configuration 📴 Monitoring 🔚                                                                                                    | Save 🔇 Refresh 🔇 Back 🔘 Forw                                                                                                    | ard 💡 Help Type topic Go                                                                                                  |                                                                                                    | cisco                                                      |
|----------------------------------------------------------------------------------------------------|----------------------------------------------------------------------------------------------------|----------------------------------------------------------------------------------------------------|----------------------------------------------------------------------------------------------------|------------------------------------------------------------|
| COO Remote Access VPN                                                                                                    | Configuration > Remote Acc                                                                                                    | ess VPN > Network (Client) Access                                                                                         | > Group Policies                                                                                                   |                                                            |
| Introduction     Introduction     Intredition     Intredition     Intredity     Introduction     Introd | Manage VPN group policies.A VPN gr<br>policy information is referenced by V<br>To enforce authorization attributes f<br>Add 2 Edit 2 Delete Ass<br>Name | oup is a collection of user-oriented<br>PN connection profiles and user acc<br>rom an LDAP server you must use an<br>lign | authorization attribute/value pairs that may be stored in<br>ounts.<br>I LDAP attribute map.<br>Tunneling Protocol | Connection Profiles /Users                                 |
| S Group Policies                                                                                                    | AnyConnect                                                                                                    | Internal                                                                                                    | ssl-client                                                                                                    | AnyConnect                                                 |
| IPsec(IKEv1) Connection Profiles                                                                                                    | DfltGrpPolicy (System Default)                                                                                                    | Internal                                                                                                    | ikev1:ikev2:l2tp-ipsec                                                                                             | DefaultRAGroup:DefaultL2LGroup:DefaultADMINGroup:DefaultWE |
| <ul> <li>Secure Mobility Solution</li> <li>Secure Mobility Solution</li> <li>Secure Mobility Solution</li> <li>Secure Mobility Solution</li> <li>Secure Mobility Solution</li> <li>Secure Mobility Solution</li> <li>Secure Mobility Solution</li> <li>Secure Mobility Solution</li> <li>Secure Solution</li> <li>Advanced</li> <li>Secure Desktop Manager</li> <li>Secure Desktop Manager</li> <li>Secure Desktop Manager</li> <li>Secure Desktop Manager</li> <li>Decollazation</li> <li>Language Localization</li> <li>Language Localization</li> <li>Language Localization</li> <li>Language Localization</li> <li>Language Localization</li> <li>Language Localization</li> <li>Language Localization</li> <li>Advanced</li> </ul>                                                                                                    |                                                                                                    |                                                                                                    |                                                                                                    |                                                            |
| Site-to-Site VPN                                                                                                    | Find:                                                                                                    | Match Case                                                                                                    |                                                                                                    |                                                            |
| Device Management                                                                                                    |                                                                                                    |                                                                                                    |                                                                                                    |                                                            |
| »                                                                                                    |                                                                                                    |                                                                                                    | Reset Apply                                                                                                    |                                                            |

Step 2. Provide a Name for the Group Policy. Assign/Create an Address Pool. Choose Tunneling Protocols as SSL VPN Client and/or IPsec IKEv2, as shown in the image.

| • • •              |                                              | Edit Internal Group Policy: AnyConnect_MGMT_Tunnel                    |            |
|--------------------|----------------------------------------------|-----------------------------------------------------------------------|------------|
| General<br>Servers | Name: AnyConnect_MGMT_                       | Tunnel                                                                |            |
| Advanced           | Banner: 🗹 Inherit                            |                                                                       |            |
|                    | SCEP forwarding URL: 🗹 Inherit               |                                                                       |            |
|                    | Address Pools: Inherit VPN_Po                | lool                                                                  | Select     |
|                    | IPv6 Address Pools: 🗹 Inherit                |                                                                       | Select     |
|                    | More Options                                 |                                                                       | *          |
|                    | Tunneling Protocols:                         | Inherit Clientless SSL VPN 🗹 SSL VPN Client IPsec IKEv1 🗹 IPsec IKEv2 | L2TP/IPsec |
|                    | Filter:                                      | ✓ Inherit                                                             | Manage     |
|                    | Access Hours:                                | ✓ Inherit                                                             | Manage     |
| e                  | Simultaneous Logins:                         | ✓ Inherit                                                             |            |
|                    | Restrict access to VLAN:                     | ✓ Inherit                                                             | 0          |
|                    | Connection Profile (Tunnel Group) Lock:      | ✓ Inherit                                                             | ٥          |
|                    | Maximum Connect Time:                        | ✓ Inherit Unlimited minutes                                           |            |
|                    | Idle Timeout:                                | ✓ Inherit                                                             |            |
|                    | Security Group Tag (SGT):                    | ✓ Inherit None (2 – 65519)                                            |            |
|                    | On smart card removal:                       | ☑ Inherit Olisconnect OKeep the connection                            |            |
|                    | Timeout Alerts                               |                                                                       |            |
|                    | Maximum Connect Time Alert Interval:         | ✓ Inherit Default minutes                                             |            |
|                    | Periodic Certificate Authentication Interval | : 🗹 Inherit 🗌 Unlimited hours                                         |            |
| Find:              | Next                                         | Previous                                                              |            |
|                    |                                              | Help Careel OK                                                        |            |
|                    |                                              | neip Cancel OK                                                        |            |

Step 3. Navigate to Advanced > Split Tunneling. Configure the Policy as Tunnel Network List Below and choose the Network List, as shown in the image.

|                                                                 |                                                                                                    | Edit Internal G                      | roup Policy: AnyConnect_MGMT_    | Tunnel                                                               |            |
|-----------------------------------------------------------------|----------------------------------------------------------------------------------------------------|--------------------------------------|----------------------------------|----------------------------------------------------------------------|------------|
| General<br>Servers                                              | The VPN client makes split tunneling de<br>fields.                                                                          | cisions on the                       | basis of a network list that can | be specified below by providing the proper parameters to 'Policy' an | d 'Networl |
| Split Tunneling                                                 | DNS Names:                                                                                                    | 🗹 Inherit                            |                                  |                                                                      |            |
| Browser Proxy<br>► AnyConnect Client<br>► IPresc(I/Er/1) Client | Send All DNS Lookups Through Tunnel:                                                                                        | 🗌 Inherit                            | 🔿 Yes 💿 No                       |                                                                      |            |
| P IFSec(IKEV1) Client                                           | Policy:                                                                                                    | 🗌 Inherit                            | Tunnel Network List Below        | <b>C</b>                                                             |            |
|                                                                 | IPv6 Policy:                                                                                                    | 🗹 Inherit                            |                                  | 0                                                                    |            |
|                                                                 | Network List:                                                                                                    | Inherit                              | VPN-Split                        | <b>•</b>                                                             | Manag      |
| •                                                               | Pressing this button to set up split exlus<br>Set up Split Exclusion for Web Securi<br>Intercept DHCP Configuration Message | sion for Web S<br>ty<br>from Microso | iecurity proxies.<br>ft Clients  |                                                                      |            |
| Find:                                                           | Next 🔮                                                                                                    | Previous                             |                                  |                                                                      |            |
|                                                                 |                                                                                                    | Help                                 | Cancel OK                        | 1                                                                    |            |

**Note:** If a client address is not pushed for both IP protocols (IPv4 and IPv6), the Client Bypass Protocol setting must be enabled so that the traffic that corresponds is not disrupted by the management tunnel. To configure, refer to <u>Step 4</u>. Step 4. Navigate to Advanced > AnyConnect Client. Set Client Bypass Protocol to Enable. Click OK to Save, as shown in the image.

| eneral              | Keep Installer on Client System:          | 🔽 Inherit    | O Yes      | No                                 |  |
|---------------------|-------------------------------------------|--------------|------------|------------------------------------|--|
| ervers              | Datagram Transport Layer Security (DTLS): | Inherit      | C Enable   | Disable                            |  |
| Split Tunneling     | DTLS Compression:                         | Inherit      | Enable     | Disable                            |  |
| Browser Proxy       | SSL Compression:                          | Inherit      | Deflate    | LZS Disable                        |  |
| IPsec(IKEv1) Client | Ignore Don't Fragment(DF) Bit:            | Inherit      | Enable     | Disable                            |  |
|                     | Client Bypass Protocol:                   | 🗌 Inherit    | Enable     | Disable                            |  |
|                     | FQDN of This Device:                      | 🗹 FQDN       |            |                                    |  |
|                     | MTU:                                      | 🗹 Inherit    |            |                                    |  |
|                     | Keepalive Messages:                       | 🗹 Inherit    | Disable Ir | seconds                            |  |
|                     | Optional Client Modules to Download:      | 🗹 Inherit    |            |                                    |  |
| •                   | Always-On VPN:                            | 🗹 Inherit    | O Disable  | Use AnyConnect Profile setting 🛛 💿 |  |
|                     | Client Profiles to Download:              | 🗹 Inherit    |            |                                    |  |
|                     |                                           | 🕈 Add 📋      | Delete     |                                    |  |
|                     |                                           | Profile Name |            | Profile Usage/Type                 |  |
|                     |                                           |              |            |                                    |  |
|                     |                                           |              |            |                                    |  |
|                     |                                           |              |            |                                    |  |
|                     |                                           | L            |            |                                    |  |
|                     |                                           |              |            |                                    |  |
|                     |                                           |              |            |                                    |  |
|                     |                                           |              |            |                                    |  |
|                     |                                           |              |            |                                    |  |
|                     | 🔘 Next 🔘                                  | Previous     |            |                                    |  |
| d:                  |                                           |              |            |                                    |  |
|                     | 🔘 Next 🔘                                  | Previous     |            |                                    |  |

Step 5. As shown in this image, click Apply to push the configuration to the ASA.

| 🚮 Hom   | e 🦂 Configuration 🔯 Monitoring 🔒                                                                                                    | Save 🔇 Refresh 🔇 Back 🔘 Forw                                                                                                    | rard <b>? Help</b> Type topic Go                                                                                           |                                                                                                 | cisco                                                                    |
|---------|----------------------------------------------------------------------------------------------------|----------------------------------------------------------------------------------------------------|----------------------------------------------------------------------------------------------------|-------------------------------------------------------------------------------------------------|--------------------------------------------------------------------------|
| 00      | Remote Access VPN                                                                                                    | Configuration > Remote Acc                                                                                                    | cess VPN > Network (Client) Acces                                                                                          | s > Group Policies                                                                              |                                                                          |
| marks   | Pintroduction Network (Client) Access AnyConnect Connection Profiles AnyConnect Customization/Localizati AnyConnect Client Profile AnyConnect Client Software                                                                                                    | Manage VPN group policies.A VPN g<br>policy information is referenced by<br>To enforce authorization attributes<br>Add - C Edit Delete As | roup is a collection of user-orientee<br>VPN connection profiles and user ac<br>from an LDAP server you must use a<br>sign | I authorization attribute/value pairs that may be stored in<br>counts.<br>n LDAP attribute map. | Iternally on the device or externally on a RADIUS/LDAP server. The group |
| ookr    | B Dynamic Access Policies                                                                                                    | Name                                                                                                    | Туре                                                                                                    | Tunneling Protocol                                                                              | Assigned To                                                              |
| aš<br>m | Breck(KEyl) Connection Profiles                                                                                                    | AnyConnect                                                                                                    | Internal                                                                                                    | ssi-client                                                                                      | AnyConnect                                                               |
|         | Prec(KEv1) Connection Profiles                                                                                                    | DfltGrpPolicy (System Default)                                                                                                    | Internal                                                                                                    | ikev1;ikev2;l2tp-ipsec                                                                          | DefaultRAGroup;DefaultL2LGroup;DefaultADMINGroup;DefaultWE               |
|         | Secure Mobility Solution                                                                                                    | AnyConnect_MGMT_Tunnel                                                                                                    | Internal                                                                                                    | ikev2;ssl-client                                                                                | AnyConnect_MGMT_Tunnel                                                   |
|         | BAddress Assignment     Gadvance     Glendess SSLVPN Access     Advanced     Glendess SSLVPN Access     Advanced     Glendess SSLVPN Access     Guest Users     Guest Users     Guest Use |                                                                                                    |                                                                                                    |                                                                                                 |                                                                          |
| 0       | Site-to-Site VPN                                                                                                    |                                                                                                    |                                                                                                    |                                                                                                 |                                                                          |
|         | Bala Harris                                                                                                    | Find:                                                                                                    | Match Case                                                                                                    |                                                                                                 |                                                                          |
|         | Device Management                                                                                                    |                                                                                                    |                                                                                                    | Reset Apply                                                                                     |                                                                          |

CLI Configuration for Group Policy:

```
<#root>
```

ip local pool

#### VPN\_Pool

192.168.10.1-192.168.10.100 mask 255.255.255.0 ! access-list

#### VPN-Split

standard permit 172.16.0.0 255.255.0.0
!
group-policy

#### AnyConnect\_MGMT\_Tunnel

internal group-policy

#### AnyConnect\_MGMT\_Tunnel

attributes vpn-tunnel-protocol

ikev2 ssl-client

```
split-tunnel-network-list value
```

#### VPN-Split

```
client-bypass-protocol enable
```

address-pools value

VPN\_Pool

 $Step \ 6. \ Create \ the \ AnyConnect \ Connection \ Profile. \ Navigate \ to \ Configuration > Remote \ Access \ VPN > Network \ (Client) \ Access > AnyConnect \ Connection \ Profile. \ Click \ Add.$ 

**Note:** It is advisable to create a new AnyConnect Connection Profile which is used for the AnyConnect Management tunnel only.

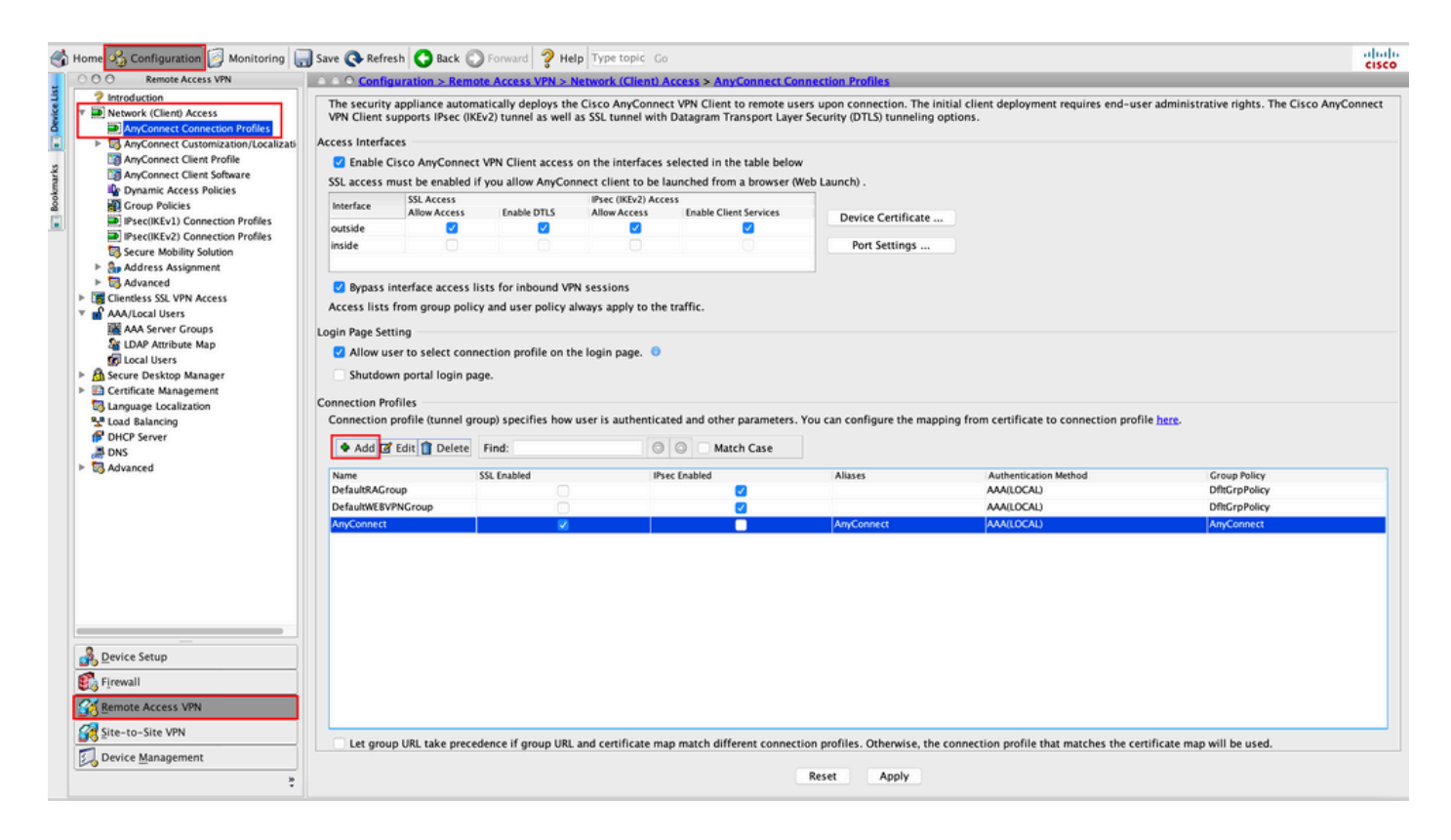

Step 7. Provide a Name for the Connection Profile, and set Authentication Method as Certificate only. Choose the Group Policy as the one created in <u>Step 1</u>.

| Basic    | Name:                      | AnyConnect_MGMT_Tunnel                               |          |
|----------|----------------------------|------------------------------------------------------|----------|
| Advanced | Aliases:                   |                                                      |          |
|          | Authentication             |                                                      |          |
|          | Method:                    | Certificate only                                     |          |
|          | AAA Server Group:          | LOCAL                                                | S Manage |
|          |                            | Use LOCAL if Server Group fails                      |          |
|          | SAML Identity Provider     |                                                      |          |
|          | SAML Server :              | None                                                 | ᅌ Manage |
|          | Client Address Assignment  | t                                                    |          |
|          | DHCP Servers:              |                                                      |          |
|          |                            | None DHCP Link DHCP Subnet                           |          |
|          | Client Address Pools:      |                                                      | Select   |
|          | Client IPv6 Address Pool   | s:                                                   | Select   |
|          | Default Group Policy       |                                                      |          |
|          | Group Policy:              | AnyConnect_MGMT_Tunnel                               | Manage   |
|          | (Following fields are link | ed to attribute of the group policy selected above.) |          |
|          | 🗹 Enable SSL VPN cli       | ent protocol                                         |          |
|          | Enable IPsec(IKEv2         | ) client protocol                                    |          |
|          | DNS Servers:               |                                                      |          |
|          | WINS Servers:              |                                                      |          |
|          | Domain Name:               |                                                      |          |
|          |                            |                                                      |          |
| Finds    |                            | A Neutral Descious                                   |          |
| Find:    |                            | Vext Previous                                        |          |

**Note:** Ensure that the Root certificate from Local CA is present on the ASA. Navigate to Configuration > Remote Access VPN > Certificate Management > CA Certificates to add/view the certificate.

**Note:** Ensure that an Identity certificate issued by the same Local CA exists in the Machine Certificate Store (For Windows) and/or in System Keychain (For macOS).

Step 8. Navigate to Advanced > Group Alias/Group URL. Click Add under Group URLs and add an URL. Ensure Enabled is checked. Click OK to Save, as shown in the image.

Add AnyConnect Connection Profile

| Basic<br>Advanced<br>General<br>Client Addressing<br>Authentication<br>Secondary Authentication<br>Authorization<br>Accounting<br>Group Alias/Group URL | <ul> <li>Enable the display of Radius Reject-Message on the login screen when authentication is rejected</li> <li>Enable the display of Securld messages on the login screen</li> <li>Connection Aliases</li> <li>This SSL VPN access method will present a list of aliases configured for all connection profiles. You r the Login Page Setting in the main panel to complete the configuration.</li> <li>Add Delete (The table is in-line editable.)</li> <li>Alias</li> </ul> |
|----------------------------------------------------------------------------------------------------|----------------------------------------------------------------------------------------------------|
|                                                                                                    | Group URLs<br>This SSL VPN access method will automatically select the connection profile, without the need for use<br>Add Delete (The table is in-line editable.) •<br>URL Enabled<br>URL: https://asa.example.com/AnyConnect_MGMT_Tunnel<br>✓ Enabled<br>Help Cancel OK                                                                                                    |
| Find:                                                                                                    | Next Previous      Help Cancel OK                                                                                                    |

If IKEv2 is used, ensure IPsec (IKEv2) Access is enabled on the interface used for AnyConnect.

| O O Remote Access VPN                                                     | Config                                                                                                    | Configuration > Remote Access VPN > Network (Client) Access > AnyConnect Connection Profiles                                                                                                    |                   |                     |                             |               |  |  |  |  |  |
|---------------------------------------------------------------------------|----------------------------------------------------------------------------------------------------|----------------------------------------------------------------------------------------------------|-------------------|---------------------|-----------------------------|---------------|--|--|--|--|--|
| Introduction<br>Network (Client) Access<br>AnyConnect Connection Profiles | The security<br>Client suppo                                                                                                 | The security appliance automatically deploys the Cisco AnyConnect VPN Client to remote users upon connection. The initial client deployment requires end-user administrative rights. The Cisco AnyConnect VPN Client supports IPsec (IKEV2) tunnel as well as SSL tunnel with Datagram Transport Layer Security (DTLS) tunneling options. |                   |                     |                             |               |  |  |  |  |  |
| S AnyConnect Customization/Local                                          | Access Interfa                                                                                                    | ces                                                                                                    |                   |                     |                             |               |  |  |  |  |  |
| anyConnect Client Profile                                                 | Enable 0                                                                                                    | isco AnyConnect                                                                                                    | VPN Client access | on the interfaces   | selected in the table below |               |  |  |  |  |  |
| AnyConnect Client Software                                                | SSL access r                                                                                                    | nust be enabled if                                                                                                    | you allow AnyCor  | pect client to be l | aunched from a browser (V   | leb Launch) . |  |  |  |  |  |
| Group Policies                                                            | Interface SSL Access IPsec (IKEv2) Access<br>Allow Access Enable DTLS Allow Access Enable Client Services Device Contificute |                                                                                                    |                   |                     |                             |               |  |  |  |  |  |
| Psec(IKEv1) Connection Profiles                                           | outside                                                                                                    | outside 2 2 2 2 C C Centre Certificate                                                                                                    |                   |                     |                             |               |  |  |  |  |  |
| Secure Mobility Solution                                                  | inside                                                                                                    |                                                                                                    |                   | 0                   | 0                           | Port Settings |  |  |  |  |  |
| Sp Address Assignment                                                     |                                                                                                    |                                                                                                    |                   |                     |                             |               |  |  |  |  |  |

Step 9. Click Apply to push the configuration to the ASA.

....

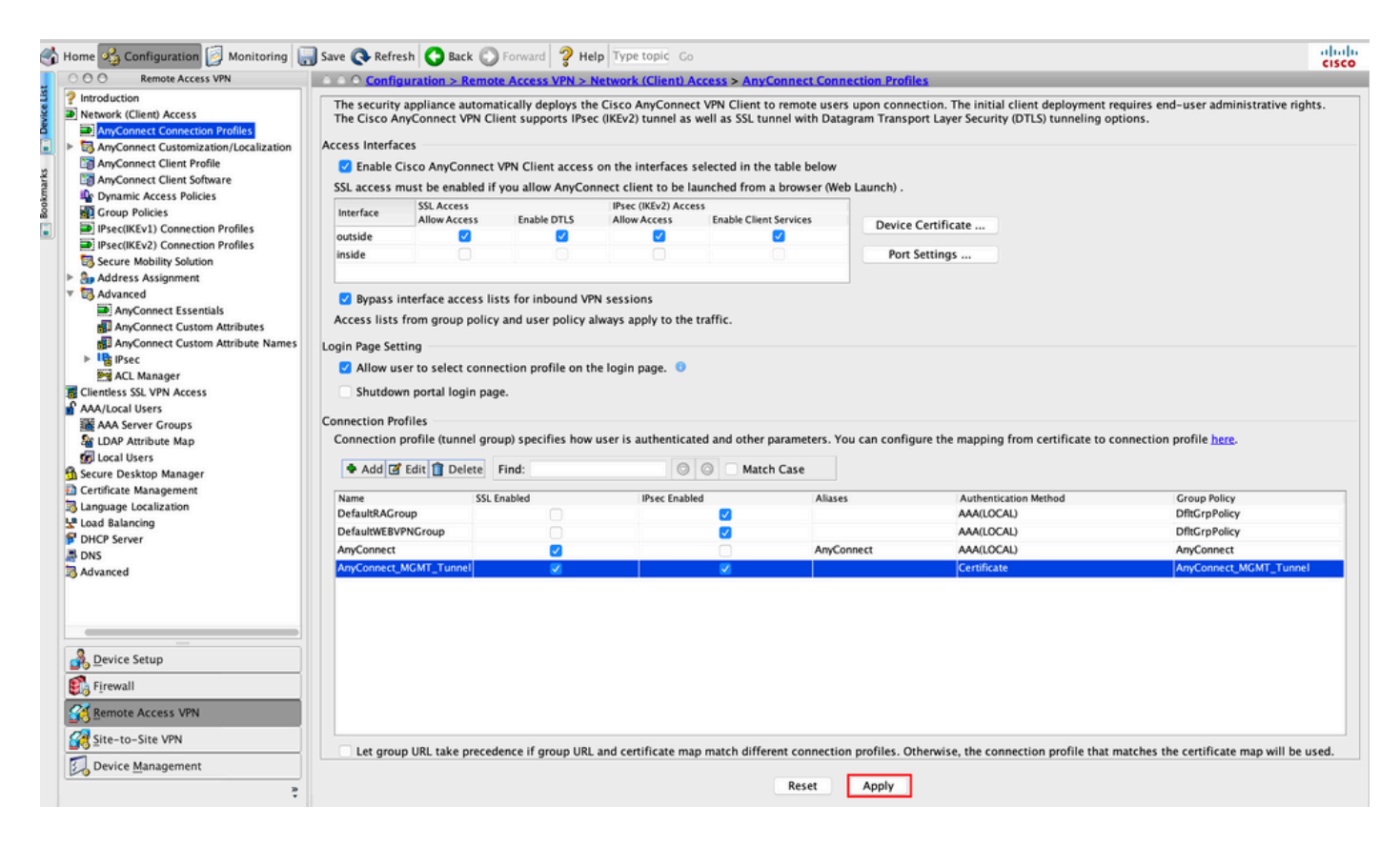

CLI configuration for connection profile (tunnel-group):

```
<#root>
tunnel-group
AnyConnect_MGMT_Tunnel
type remote-access
tunnel-group
AnyConnect_MGMT_Tunnel
general-attributes
default-group-policy AnyConnect_MGMT_Tunnel
tunnel-group AnyConnect_MGMT_Tunnel webvpn-attributes
authentication certificate
group-url https://asa.example.com/AnyConnect_MGMT_Tunnel enable
```

Step 10. Ensure that a trusted certificate is installed on the ASA and bound to the interface used for AnyConnect connections. Navigate to Configuration > Remote Access VPN > Advanced > SSL Settings to add/view this setting.

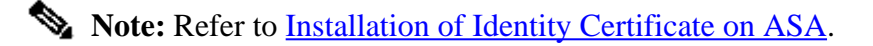

| Remote Access VPN                                   | Configuration > Remote Acce           | ss VPN > Advanced > SSL Settings            |                                        |                           |                                                    |        |
|-----------------------------------------------------|---------------------------------------|---------------------------------------------|----------------------------------------|---------------------------|----------------------------------------------------|--------|
| Introduction                                        |                                       |                                             |                                        |                           |                                                    |        |
| Network (Client) Access<br>AnyConnect Connection Pr | Configure SSL parameters. These par   | ameters affect both ASDM and SSL VPN acc    | ess.                                   |                           |                                                    |        |
| AnyConnect Customization                            | The minimum SSL version for the sec   | urity appliance to negotiate as a "server": | TLS V1                                 | 0                         | O DTLSV1 O DTLSV1.2                                |        |
| AnyConnect Client Softwar                           | The minimum SSL version for the sec   | urity appliance to negotiate as a "client": | TLS V1                                 | ۵                         |                                                    |        |
| Group Policies                                      | Diffie-Hellman group to be used wit   | n SSL:                                      | Group2 - 1024-bit modulus              | 0                         |                                                    |        |
| IPsec(IKEv1) Connection P IPsec(IKEv2) Connection P | ECDH group to be used with SSL:       |                                             | Group19 - 256-bit EC                   | 2                         |                                                    |        |
| Secure Mobility Solution                            | Encountion                            |                                             |                                        |                           |                                                    |        |
| Sp Address Assignment                               | cheryption                            |                                             |                                        |                           | An an an Andrea                                    | _      |
| Advanced                                            | Cipher version                        | Cipher Security Level                       |                                        | Cipher Algorithms/        | Custom String                                      | Edit   |
| Clientless SSL VPN Access                           | Deraut                                | Medium                                      |                                        | DES-CBC3-SHA A            | ES128-SHA DHE-KSA-AES128-SHA AES256-SHA DHE-KSA    |        |
| AAA/Local Users                                     | TLSVI                                 | Medium                                      |                                        | DHE-KSA-AES256            | -SHA AES256-SHA DHE-KSA-AES128-SHA AES128-SHA      |        |
| AAA Server Groups                                   | TLSV1.1                               | Medium                                      |                                        | DHE-RSA-AES256            | -SHA AES256-SHA DHE-RSA-AES128-SHA AES128-SHA      |        |
| Se I DAR Ancibude Man                               | 115V1.2                               | Medium                                      |                                        | ECDHE-ECDSA-AE            | S256-GCM-SHA384 ECDHE-KSA-AES256-GCM-SHA384 D.     |        |
|                                                     | DTLSV1                                | Medium                                      |                                        | DHE-RSA-AES256            | -SHA AES256-SHA DHE-RSA-AES128-SHA AES128-SHA      |        |
| g Local Users                                       | DTLSV1.2                              | Medium                                      |                                        | ECDHE-ECDSA-AB            | S256-GCM-SHA384 ECDHE-RSA-AES256-GCM-SHA384 D.     |        |
| Secure Desktop Manager                              |                                       |                                             |                                        |                           |                                                    |        |
| Certificate Management                              |                                       |                                             |                                        |                           |                                                    |        |
| Language Localization                               |                                       |                                             |                                        |                           |                                                    |        |
| Load Balancing                                      |                                       |                                             |                                        |                           |                                                    |        |
| DHCP Server                                         | Server Name Indication (SNI)          |                                             |                                        |                           |                                                    |        |
| DNS                                                 | Domain                                |                                             | Certificate                            |                           |                                                    | Add    |
| Advanced                                            |                                       |                                             |                                        |                           |                                                    |        |
| +2+ Connection Gateway                              |                                       |                                             |                                        |                           |                                                    | Edit   |
| SSL Settings                                        |                                       |                                             |                                        |                           |                                                    |        |
| Reference Identity                                  |                                       |                                             |                                        |                           |                                                    | Delete |
| Continents to Am Connect                            |                                       |                                             |                                        |                           |                                                    |        |
| Certificate to AnyConnect                           |                                       |                                             |                                        |                           |                                                    |        |
| HTTP Redirect                                       |                                       |                                             |                                        |                           |                                                    |        |
| Maximum VPN Sessions                                |                                       |                                             |                                        |                           |                                                    |        |
| 💕 Crypto Engine                                     |                                       |                                             |                                        |                           |                                                    |        |
|                                                     |                                       |                                             |                                        |                           |                                                    |        |
|                                                     | Certificates                          |                                             |                                        |                           |                                                    |        |
|                                                     | Specify which certificates, if any, s | hould be used for SSL authentication on ea  | ch interface. The fallback certificate | will be used on interface | is not associated with a certificate of their own. |        |
|                                                     |                                       |                                             |                                        |                           |                                                    |        |
| evice Setup                                         | Interface                             | Primary Certificate                         | Load Balancing Certificate             |                           | Key-Type                                           | Edit   |
| evice setup                                         | inside                                |                                             |                                        |                           |                                                    |        |
| irewall                                             | management                            |                                             |                                        |                           |                                                    |        |
|                                                     | outside                               | ROOT-CA:hostname=ASA.example                | .co                                    |                           | Primary: RSA (2048 bits), Load Balancing: none     |        |
| Remote Access VPN                                   |                                       |                                             |                                        |                           |                                                    |        |
| ite-to-Site VPN                                     |                                       |                                             |                                        |                           |                                                    |        |
| Device Management                                   |                                       |                                             |                                        |                           |                                                    |        |
|                                                     |                                       |                                             | Recet Ann                              | ala c                     |                                                    |        |
|                                                     |                                       |                                             |                                        |                           |                                                    |        |

CLI Configuration for SSL Trustpoint:

<#root>

ssl trust-point ROOT-CA outside

### **Creation of AnyConnect Management VPN Profile**

Step 1. Create the AnyConnect Client Profile. Navigate to Configuration > Remote Access VPN > Network (Client) Access > AnyConnect Client Profile. Click Add, as shown in the image.

|          | Home 🍫 Configuration 📴 Monitori                                                                                                    | ng 🔚 Save 🔇 Refresh 🔇 Back 🔘 Fo                                                                                                    | orward 🍞 Help Type topic Go                                                                                                    |                                                                                                    |                                                                                                    | cisco |
|----------|----------------------------------------------------------------------------------------------------|----------------------------------------------------------------------------------------------------|----------------------------------------------------------------------------------------------------|----------------------------------------------------------------------------------------------------|----------------------------------------------------------------------------------------------------|-------|
|          | O O Remote Access VPN                                                                                                    | ○ ○ ○ Configuration > Remote Access                                                                                                    | VPN > Network (Client) Access > AnyCo                                                                                                    | nnect Client Profile                                                                                                    |                                                                                                    |       |
| oolmarks | Introduction     Directory Connection Profil     Directory Connect Connection Profil     Directory Connect Clant Profile     Directory Connect Clant Profile     Directory Profile     Directory Profile     Directory Profile     Directory Profile                                                                                                    | This panel is used to manage AnyConne<br>button to add a new profile. Pressing the<br>The profile Usage field is introduced wit<br>HostScan configuration can be performe<br>Add Edit 22 Change Group Policy | ct Client Profiles and perform group assign<br>e Import or Export button is for upload and<br>h the Secure Mobility Solution. This field cc<br>ed by going to Secure Desktop Manager/Ho<br>going to Secure Desktop Manager/Ho<br>Delete The Import Secure Construction (Construction) | ment for AnyConnect version 2.5 or later.You can select<br>download of client profiles between local machine and d<br>ontains different profile usage in AnyConnect version 3.0<br>stScan. If 'HostScan' is not visible under 'Secure Desktop<br>te | a profile to edit, change group or to delete. You can select the 'Add'<br>evice.<br>and later.<br>Manager', you will need to restart ASDM. |       |
|          | IPsec(IKEv1) Connection Profil                                                                                                    | Profile Name                                                                                                    | Profile Usage                                                                                                    | Group Policy                                                                                                    | Profile Location                                                                                                    |       |
|          | Prectitiev2) Connection Profil     Secure Mobility Solution     Address Assignment     Signature Mobility Solution     Address Assignment     Signature MAA/Local Users     AAA/Local Users     AAA/Local Users     Control Desktop Manager     Control Desktop Manager     Certificate Management     Language Localization     DHCP Server     OHCP Server     OHCP Server     Contection Gateway     Sis Settings |                                                                                                    |                                                                                                    |                                                                                                    |                                                                                                    |       |
|          | <ul> <li>Reference Identity</li> <li>Certificate to AnyConnect and</li> <li>HTTP Redirect</li> <li>Maximum VPN Sessions</li> <li>Crypto Engine</li> </ul>                                                                                                    |                                                                                                    |                                                                                                    |                                                                                                    |                                                                                                    |       |
|          |                                                                                                    |                                                                                                    |                                                                                                    |                                                                                                    |                                                                                                    |       |
|          | Device Setup                                                                                                    |                                                                                                    |                                                                                                    |                                                                                                    |                                                                                                    |       |
|          | Remote Access VPN                                                                                                    |                                                                                                    |                                                                                                    |                                                                                                    |                                                                                                    |       |
|          | Site-to-Site VPN                                                                                                    |                                                                                                    |                                                                                                    |                                                                                                    |                                                                                                    |       |
|          | *                                                                                                    |                                                                                                    |                                                                                                    | Reset Apply                                                                                                    |                                                                                                    |       |

Step 2. Provide a Profile Name. Choose the Profile Usage as AnyConnect Management VPN profile. Choose the Group Policy created in <u>Step 1</u>. Click OK, as shown in the image.

| Profile Name |                                      | Profile Usage                                                               | Group Policy            | Profile Location |
|--------------|--------------------------------------|-----------------------------------------------------------------------------|-------------------------|------------------|
|              | • • •                                | Add AnyConnect Client                                                       | Profile                 |                  |
|              | Profile Name                         | AnyConnect_MGMT_Profile                                                     |                         |                  |
|              | Profile Usage                        | AnyConnect Management VPN Profile                                           |                         |                  |
|              | Enter a device f<br>created if it do | file path for an xml file, ie. disk0:/ac_profile. The file<br>es not exist. | e will be automatically |                  |
|              | Profile Location                     | n disk0:/anyconnect_mgmt_profile.vpnm                                       | Browse Flash            |                  |
|              |                                      |                                                                             | Upload                  |                  |
|              | Group Policy                         | AnyConnect_MGMT_Tunnel                                                      |                         |                  |
|              | _                                    | Enable 'Always On VPN' for selected group                                   |                         |                  |
|              |                                      | Help Cancel                                                                 | ОК                      |                  |
|              |                                      |                                                                             |                         |                  |
|              |                                      |                                                                             |                         |                  |
|              |                                      |                                                                             |                         |                  |
|              |                                      |                                                                             |                         |                  |
|              |                                      |                                                                             |                         |                  |
|              |                                      |                                                                             |                         |                  |

Step 3. Choose the Profile created and click **Edit**, as shown in the image.

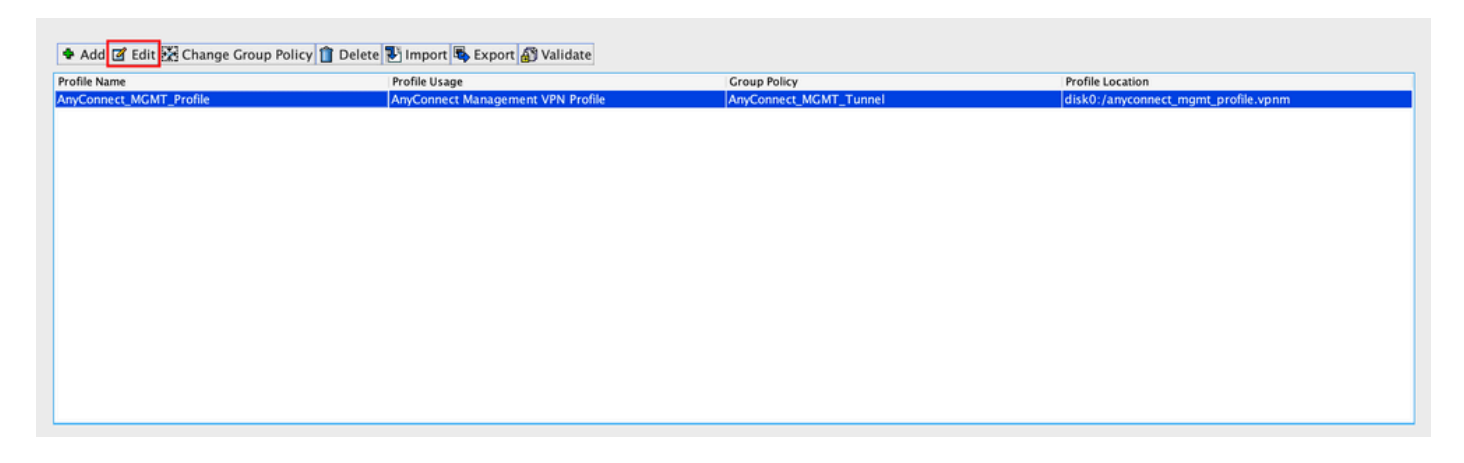

Step 4. Navigate to Server List. Click Add to add a new Server List Entry, as shown in the image.

| • •                                                                                                    | Any             | Connect Client Profile Ed | itor - AnyConnect_MGI | MT_Profile             |                   |       |  |
|----------------------------------------------------------------------------------------------------|-----------------|---------------------------|-----------------------|------------------------|-------------------|-------|--|
| Profile: AnyConnect_MG                                                                                                    | MT_Profile      |                           |                       |                        |                   | About |  |
| VPN<br>Preferences (Part 1)<br>Preferences (Part 2)<br>Backup Servers<br>Certificate Pinning<br>Certificate Matching<br>Server List | Server List     |                           |                       |                        |                   |       |  |
|                                                                                                    | Hostname        | Host Address              | User Group            | Backup Server List     | Certificate Pins  |       |  |
| •                                                                                                    | Note: at most o | ne server can be defined  | d in a management VP  | N profile. Add<br>Edit | Delete<br>Details |       |  |
|                                                                                                    |                 |                           |                       |                        |                   |       |  |
|                                                                                                    |                 |                           |                       |                        |                   |       |  |
|                                                                                                    | <u></u>         | Help                      | ancel OK              |                        |                   |       |  |

Step 5. Provide a Display Name. Add the FQDN/IP address of the ASA. Provide the User Group as the tunnel group name. Group URL is automatically populated with the FQDN and User Group. Click OK.

| Server                                                                                                    | Certificate Pinning                                                                         |
|----------------------------------------------------------------------------------------------------|---------------------------------------------------------------------------------------------|
| Primary Server<br>Display Name (required) AnyConnect_MGMT_Tunnel<br>FQDN or IP Addr User Group (required) | Connection Information Primary Protocol SSL  ASA gateway Auth Method During IKE Negotiation |
| Group URL<br>asa.example.com/AnyConnect_MGMT_Tunnel                                                       | IKE Identity (IOS gateway only)                                                             |
| Backup Servers<br>Host Address                                                                            | Add                                                                                         |
|                                                                                                    | Move Up<br>Move Down                                                                        |
|                                                                                                    | Delete                                                                                      |
| ОК                                                                                                    | Cancel                                                                                      |

**Note:** The FQDN/IP Address + User Group must be the same as the Group URL mentioned during the configuration of the AnyConnect Connection Profile in <u>Step 8</u>.

**Note:** AnyConnect with IKEv2 as a protocol can also be used to establish Management VPN to ASA. Ensure Primary Protocol is set to IPsec in <u>Step 5</u>.

Step 6. As shown in the image, click OK to Save.

| 8 🔘 🖶                                               | AnyC             | connect Client Profile Edit | or - AnyConnect_MGM  | Γ_Profile          |                  |
|-----------------------------------------------------|------------------|-----------------------------|----------------------|--------------------|------------------|
| Profile: AnyConnect_MG                              | iMT_Profile      |                             |                      |                    | Abo              |
| VPN<br>Preferences (Part 1)<br>Preferences (Part 2) | Server List      |                             |                      |                    |                  |
| Backup Servers                                      | Hostname         | Host Address                | User Group           | Backup Server List | Certificate Pins |
| Certificate Finning                                 | AnyConnect_MGMT  | _T asa.example.com          | AnyConnect_MGMT_     | T Inherited        | J                |
|                                                     | Note: at most or | e server can be defined     | in a management VPN  | profile Add        | Delete           |
|                                                     | Note. at most of | le server can be denned     | in a management vriv | Edit               | Details          |
|                                                     |                  |                             |                      |                    |                  |
|                                                     |                  |                             |                      |                    |                  |
|                                                     |                  |                             |                      |                    |                  |
|                                                     |                  |                             |                      |                    |                  |
|                                                     |                  |                             |                      |                    |                  |
|                                                     |                  |                             |                      |                    |                  |
|                                                     |                  |                             |                      |                    |                  |
|                                                     |                  | Help Ca                     | ncel OK              |                    |                  |

Step 7. Click Apply to push the configuration to the ASA, as shown in the image.

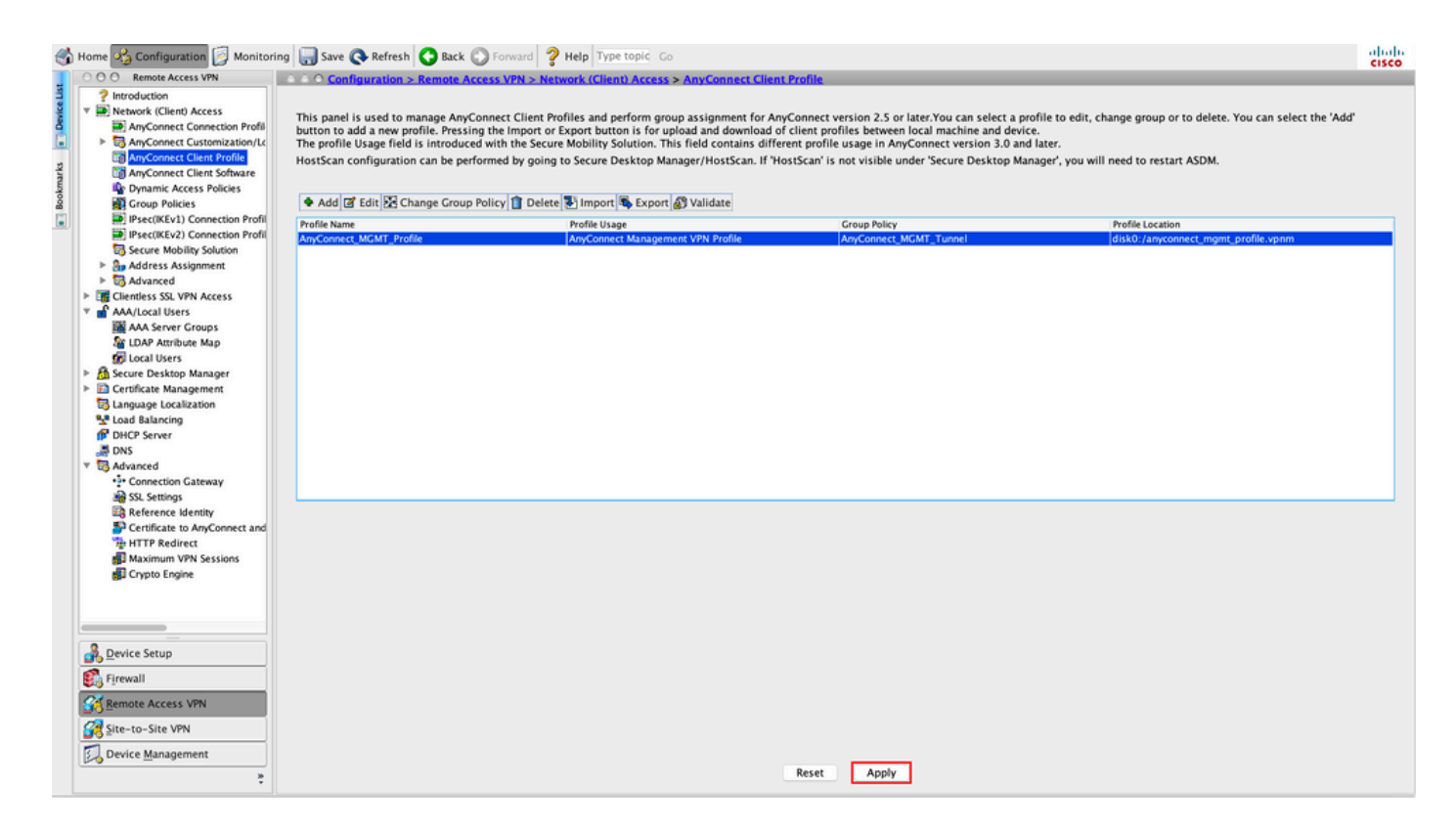

CLI Configuration after the addition of AnyConnect Management VPN Profile.

<#root>

#### webvpn

```
enable outside
hsts
 enable
 max-age 31536000
 include-sub-domains
 no preload
 no anyconnect-essentials
 anyconnect image disk0:/anyconnect-win-4.8.02045-webdeploy-k9.pkg 1
 anyconnect profiles AnyConnect_MGMT_Profile disk0:/anyconnect_mgmt_profile.vpnm
 anyconnect enable
 tunnel-group-list enable
 cache
 disable
 error-recovery disable
I
group-policy AnyConnect_MGMT_Tunnel internal
group-policy AnyConnect_MGMT_Tunnel attributes
vpn-tunnel-protocol ikev2 ssl-client
 split-tunnel-network-list value VPN-Split
 client-bypass-protocol enable
 address-pools value VPN_Pool
```

webvpn

anyconnect profiles value AnyConnect\_MGMT\_Profile type vpn-mgmt

#### AnyConnect Management VPN Profile on AnyConnect Client Machine:

<#root>

```
<?xml version="1.0" encoding="UTF-8"?>
<AnyConnectProfile xmlns="http://schemas.xmlsoap.org/encoding/" xmlns:xsi="http://www.w3.org/2001/XMLSc
    <ClientInitialization>
        <UseStartBeforeLogon UserControllable="false">false</UseStartBeforeLogon>
        <AutomaticCertSelection UserControllable="false">true</AutomaticCertSelection>
        <ShowPreConnectMessage>false</ShowPreConnectMessage>
        <CertificateStore>Machine</CertificateStore>
        <CertificateStoreMac>System</CertificateStoreMac>
        <CertificateStoreOverride>true</CertificateStoreOverride>
        <ProxySettings>IgnoreProxy</ProxySettings>
        <AllowLocalProxyConnections>true</AllowLocalProxyConnections>
        <AuthenticationTimeout>30</AuthenticationTimeout>
--- Output Omitted ---
        <CaptivePortalRemediationBrowserFailover>false</CaptivePortalRemediationBrowserFailover>
        <AllowManualHostInput>false</AllowManualHostInput>
    </ClientInitialization>
<ServerList>
        <HostEntry>
            <HostName>AnyConnect_MGMT_Tunnel</HostName>
            <HostAddress>asa.example.com</HostAddress>
            <UserGroup>AnyConnect_MGMT_Tunnel</UserGroup>
        </HostEntry>
```

</ServerList>

</AnyConnectProfile>

**Note:** If Trusted Network Detection (TND) is used in the User AnyConnect VPN profile, it is advisable to match the same settings in the Management VPN Profile for a consistent user experience. The management VPN tunnel is triggered based on the TND settings applied to the User VPN tunnel profile. Additionally, the TND Connect action in the management VPN profile (enforced only when the management VPN tunnel is active), always applies to the user VPN tunnel, to ensure that the management VPN tunnel is transparent to the end user.

Note: On any end-user PC, if the Management VPN profile has the TND settings enabled and if the user VPN profile is missing, it considers the default preferences settings for the TND (it is disabled on the default preferences in the AC client application) in place of missing user VPN profile. This mismatch can lead to unexpected/undefined behavior.

By default, TND settings are disabled in the default preferences.

To overcome the default preferences hardcoded settings in the AnyConnect Client application, the

end-user PC must have two VPN profiles, a user VPN profile & an AC Management VPN profile, and both of them must have the same TND settings.

The logic behind Management VPN tunnel connection and disconnection is that to establish a Management VPN tunnel, the AC agent uses the user VPN profile TND settings and for disconnection of the Management VPN tunnel, it checks for management VPN profile TND settings.

### **Deployment Methods for AnyConnect Management VPN Profile**

• A successful User VPN connection is completed with the ASA Connection Profile in order to download the AnyConnect Management VPN Profile from the VPN Gateway.

**Note:** If the protocol used for the Management VPN tunnel is IKEv2, the first connection is needed to be established through SSL (In order to download the AnyConnect Management VPN profile from the ASA).

• The AnyConnect Management VPN Profile can be manually uploaded to the client machines either through a GPO push or by manual installation (Ensure the name of the profile is VpnMgmtTunProfile.xml).

Location of Folder where the profile needs to be added: Windows: C:\ProgramData\Cisco\Cisco AnyConnect Secure Mobility Client\Profile\MgmtTun macOS: /opt/cisco/anyconnect/profile/mgmttun/

### (Optional) Configure a Custom Attribute to Support Tunnel-All Configuration

Management VPN tunnel requires a split that includes tunneling configuration, by default, to avoid an impact on the user-initiated network communication. This can be overridden when you configure the custom attribute in the group policy used by the management tunnel connection.

Step 1. Navigate toConfiguration > Remote Access VPN > Network (Client) Access > Advanced > AnyConnect Custom Attributes. Click Add, as shown in the image.

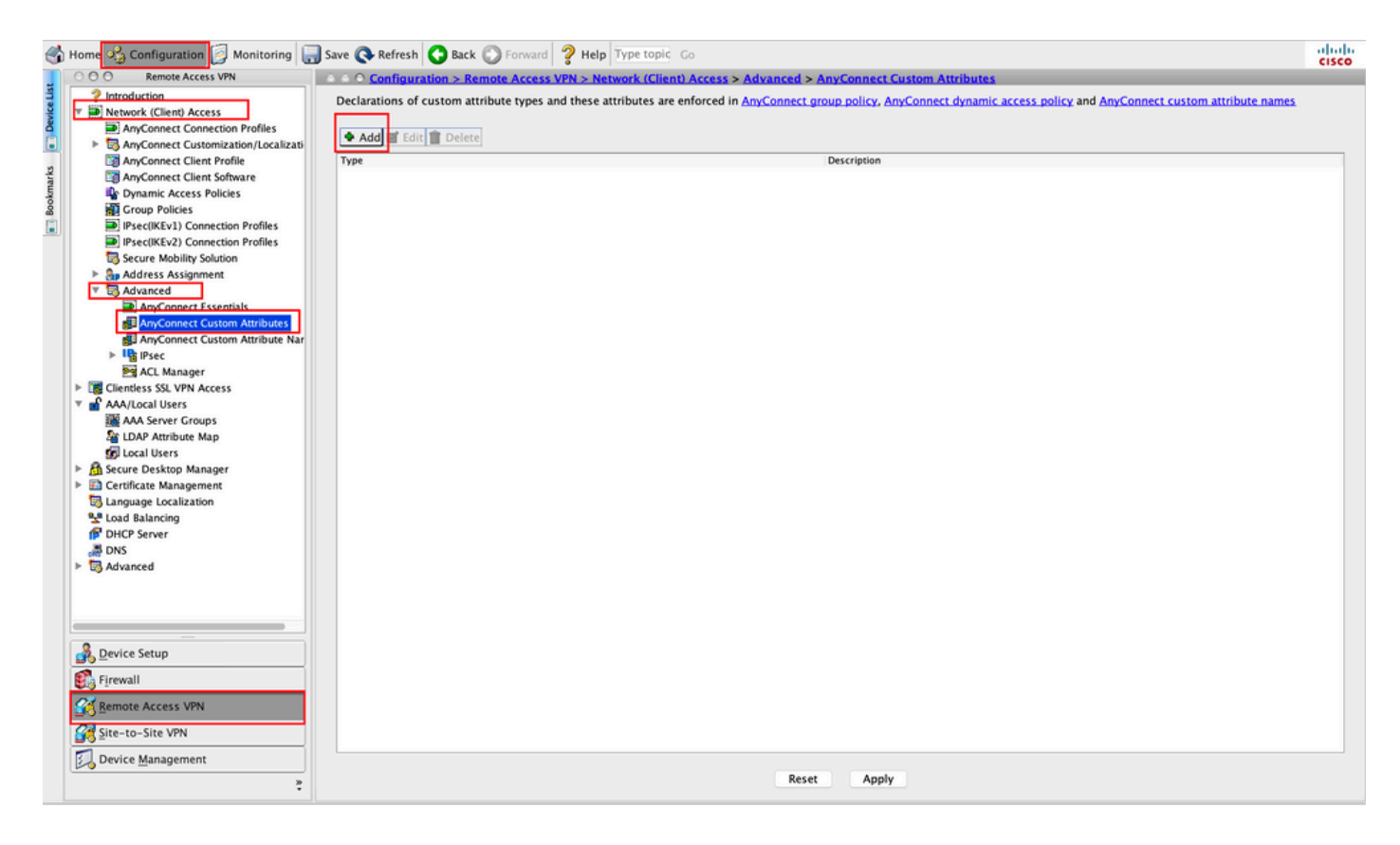

Step 2. Set the custom attribute Type to ManagementTunnelAllAllowed and provide a Description. Click OK, as shown in the image.

| _          |                                     |                                                                | Des            |          |  |  |
|------------|-------------------------------------|----------------------------------------------------------------|----------------|----------|--|--|
|            |                                     |                                                                | Des            | cription |  |  |
|            |                                     |                                                                |                |          |  |  |
|            |                                     |                                                                |                |          |  |  |
|            |                                     |                                                                |                |          |  |  |
|            |                                     |                                                                |                |          |  |  |
|            |                                     |                                                                |                |          |  |  |
|            |                                     |                                                                |                |          |  |  |
|            |                                     |                                                                |                |          |  |  |
|            |                                     |                                                                |                |          |  |  |
|            |                                     |                                                                |                |          |  |  |
|            |                                     | Create Custom A                                                | ttribute Type  |          |  |  |
|            | •                                   | Create Custom A                                                | utribute Type  |          |  |  |
| Тур        | e: Managerr                         | Create Custom A                                                | ttribute Type  |          |  |  |
| Тур        | e: Managen                          | Create Custom A<br>tentTunnelAllAllowed                        | ttribute Type  |          |  |  |
| Тур        | Managem                             | Create Custom A<br>tentTunnelAllAllowed<br>entTunnelAllAllowed | .ttribute Type |          |  |  |
| Typ<br>Des | e: Managem<br>Managem<br>:cription: | Create Custom A<br>tentTunnelAllAllowed<br>entTunnelAllAllowed | .ttribute Type |          |  |  |
| Typ<br>Des | e: Managem<br>Managem               | Create Custom A<br>tentTunnelAllAllowed<br>entTunnelAllAllowed | uttribute Type |          |  |  |
| Typ<br>Des | e: Managen<br>Managem<br>:cription: | Create Custom A<br>nentTunnelAllAllowed<br>entTunnelAllAllowed | uttribute Type |          |  |  |

Step 3. Navigate to Configuration > Remote Access VPN > Network (Client) Access > Advanced > AnyConnect Custom Attribute Names. Click Add, as shown in the image.

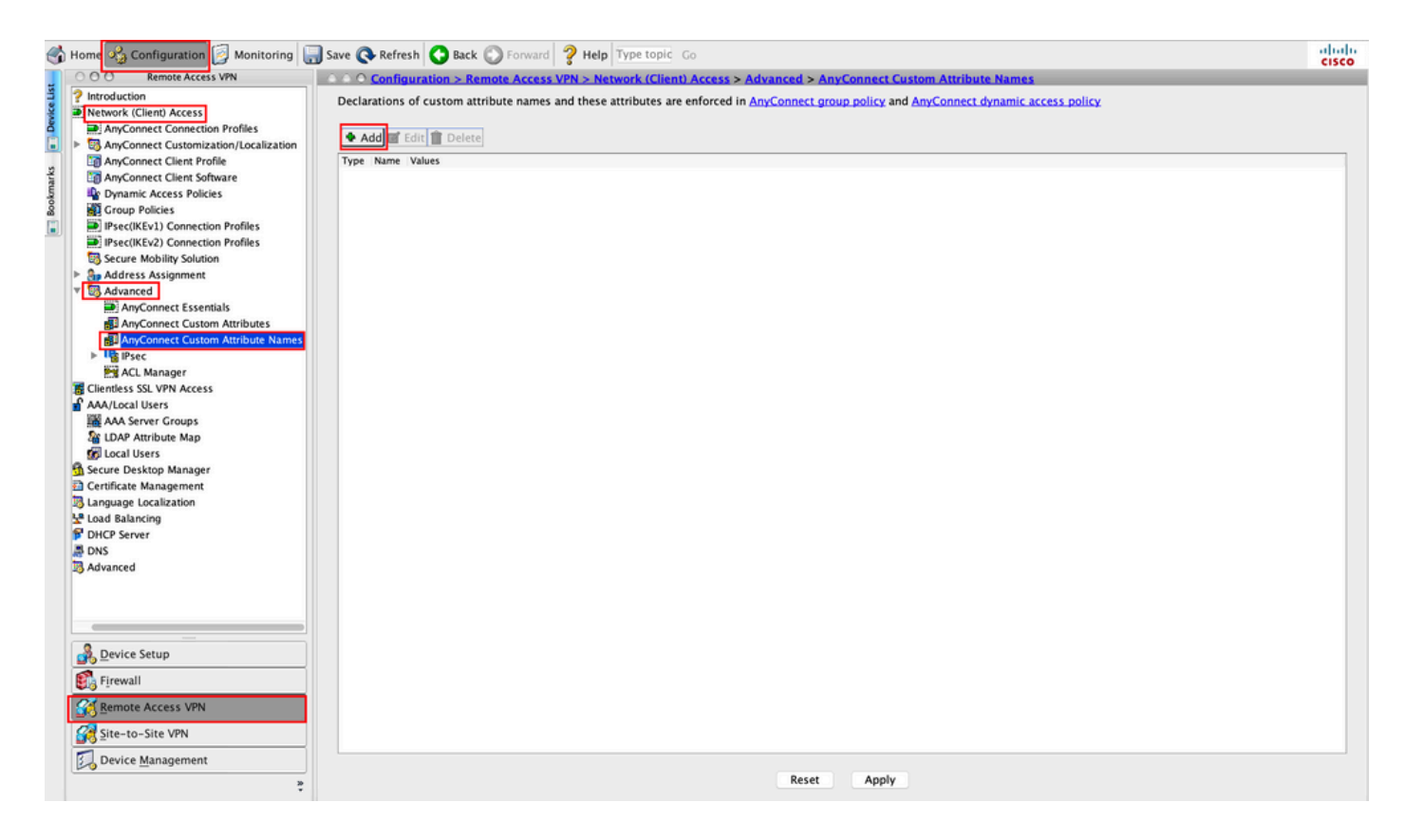

Step 4. Choose the Type as ManagementTunnelAllAllowed . Set the Name as true. Click Addto provide a custom attribute value, as shown in the image.

| ○ ○ ○ Configuration > Remo    | ote Access VPN > Network (Client) Acce   | ess > Advanced > AnyConnect Custor                   | n Attribute Names             |
|-------------------------------|------------------------------------------|------------------------------------------------------|-------------------------------|
| Declarations of custom attrib | ute names and these attributes are enfor | ced in <u>AnyConnect group policy</u> and <u>Any</u> | Connect dynamic access policy |
|                               |                                          |                                                      |                               |
| 🕈 Add 🗹 Edit 📋 Delete         |                                          |                                                      |                               |
| Type Name Values              |                                          |                                                      |                               |
|                               |                                          |                                                      |                               |
|                               |                                          |                                                      |                               |
|                               |                                          |                                                      |                               |
|                               | Create Custom At                         | ttribute Name                                        |                               |
| Type:                         | ManagementTunnelAllAllowed               |                                                      | Manage                        |
| .,pe.                         |                                          |                                                      |                               |
| Name:                         | true                                     |                                                      |                               |
|                               | Value                                    | Add                                                  |                               |
|                               |                                          | Edit                                                 |                               |
|                               |                                          | Delete                                               |                               |
|                               |                                          | Delete                                               |                               |
| Configure Values              |                                          |                                                      |                               |
| Configure values:             |                                          |                                                      |                               |
|                               |                                          |                                                      |                               |
|                               |                                          |                                                      |                               |
|                               |                                          |                                                      |                               |
|                               |                                          |                                                      |                               |
|                               |                                          |                                                      |                               |
|                               |                                          |                                                      |                               |
|                               | Help Canc                                | el OK                                                |                               |
|                               |                                          |                                                      |                               |

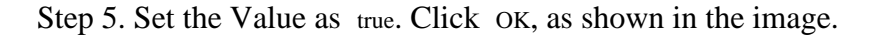

|        |                | Create Custom Attril | oute Name |      |  |  |
|--------|----------------|----------------------|-----------|------|--|--|
| Type:  | ManagementTunn | Manage               |           |      |  |  |
| Name:  | true           |                      |           |      |  |  |
|        | Value          |                      |           | Add  |  |  |
|        |                | Add                  | Value     | e.e. |  |  |
| true   |                |                      |           |      |  |  |
|        |                |                      |           |      |  |  |
|        |                |                      |           |      |  |  |
|        |                |                      |           |      |  |  |
|        |                |                      |           |      |  |  |
|        |                |                      |           |      |  |  |
| Value: |                |                      |           |      |  |  |
| Value: |                |                      |           |      |  |  |
| Value: |                |                      |           |      |  |  |
| Value: |                |                      |           |      |  |  |
| Value: |                |                      |           |      |  |  |
| Value: |                |                      |           |      |  |  |

 $Step \ 6. \ Navigate \ to \ Configuration > Remote \ Access \ VPN > Network \ (Client) \ Access > Group \ Policies. \ Choose \ the \ Group \ Policy. \ Click \ Edit \ , as \ shown \ in \ the \ image.$ 

| đ                | Home 🖓 Configuration 📴 Monitoring                                                                                                    | 🔜 Save 💽 Refresh 🤇                                                             | Back 🔘 Forward                                                                            | <b>?</b> Help Type topic                                                           | Go                                                                                                    |                                                                      | cisco |
|------------------|----------------------------------------------------------------------------------------------------|--------------------------------------------------------------------------------|-------------------------------------------------------------------------------------------|------------------------------------------------------------------------------------|----------------------------------------------------------------------------------------------------|----------------------------------------------------------------------|-------|
|                  | O O Remote Access VPN                                                                                                    | O O O Configuratio                                                             | on > Remote Access                                                                        | VPN > Network (Client                                                              | Access > Group Policies                                                                                             |                                                                      |       |
| ks 💼 Device List | Introduction     Introduction     Network (Client) Access     AnyConnect Connection Profiles     AnyConnect Customization/Localization     AnyConnect Client Profile     AnyConnect Client Profile                                                                                                    | Manage VPN group<br>server. The group p<br>To enforce authoriz<br>Add C Z Edit | policies.A VPN group<br>olicy information is<br>ration attributes from<br>Delete 🔀 Assign | p is a collection of user-o<br>referenced by VPN conne<br>n an LDAP server you mus | riented authorization attribute/value pairs tha<br>tion profiles and user accounts.<br>t use an LDAP attribute map. | t may be stored internally on the device or externally on a RADIUS/L | DAP   |
| okmar            | Polynamic Access Policies                                                                                                    | Name                                                                           |                                                                                           | Туре                                                                               | Tunneling Protocol                                                                                                  | Connection Profiles/Users<br>Assigned To                             |       |
| ĝ                | Group Policies                                                                                                    | AnyConnect                                                                     |                                                                                           | Internal                                                                           | ssl-client                                                                                                    | AnyConnect                                                           |       |
|                  | Psec(IKEv1) Connection Profiles                                                                                                    | DfltGrpPolicy (Syster                                                          | n Default)                                                                                | Internal                                                                           | ikev1;ikev2;l2tp-ipsec                                                                                              | DefaultRAGroup;DefaultL2LGroup;DefaultADMINGroup                     | p;Def |
|                  | IPsec(IKEv2) Connection Profiles                                                                                                    | AnyConnect_MGMT                                                                | Tunnel                                                                                    | Internal                                                                           | ikev2:ssl-client                                                                                                    | AnyConnect_MGMT_Tunnel                                               |       |
|                  | Secure Mobility Solution                                                                                                    |                                                                                |                                                                                           |                                                                                    |                                                                                                    |                                                                      |       |
|                  | <ul> <li>Secure Mobility Solution</li> <li>Advanced</li> <li>Advanced</li> <li>Advanced</li> <li>Advanced Casentials</li> <li>AnyConnect Custom Attributes</li> <li>AnyConnect Custom Attributes</li> <li>AnyConnect Custom Attribute Names</li> <li>Imprecent Casentials</li> <li>AnyConnect Custom Attributes</li> <li>Advanced</li> <li>Clentless SSL VPN Access</li> <li>Advaload Users</li> <li>GLDP Attribute Map</li> <li>GLDP Attribute Map</li> <li>GLDP Attribute Map</li> <li>GLDP Attribute Map</li> <li>GLDP Attribute Map</li> <li>GLDP Attribute Map</li> <li>GLDP Attribute Map</li> <li>GLDP Attribute Map</li> <li>GLDP Context Control Users</li> <li>Secure Desktop Manager</li> <li>Certificate Management</li> <li>Language Localization</li> <li>Land Balancing</li> <li>DHCP Server</li> <li>DNS</li> <li>Advanced</li> </ul> |                                                                                |                                                                                           |                                                                                    |                                                                                                    |                                                                      |       |
|                  |                                                                                                    |                                                                                |                                                                                           |                                                                                    |                                                                                                    |                                                                      |       |
|                  | Device Setup                                                                                                    |                                                                                |                                                                                           |                                                                                    |                                                                                                    |                                                                      |       |
|                  | 🟭 Firewall                                                                                                    |                                                                                |                                                                                           |                                                                                    |                                                                                                    |                                                                      |       |
|                  | Memote Access VPN                                                                                                    |                                                                                |                                                                                           |                                                                                    |                                                                                                    |                                                                      |       |
|                  | Site-to-Site VPN                                                                                                    | Find:                                                                          | 00                                                                                        | Match Case                                                                         |                                                                                                    |                                                                      |       |
|                  | Device Management                                                                                                    |                                                                                |                                                                                           |                                                                                    | Reset Apply                                                                                                    |                                                                      |       |

Step 7. As shown in this image, navigate to Advanced > Split Tunneling. Configure the Policy as Tunnel All Networks.

| • •                             | Edit Internal Gro                                                                                                    | oup Policy: AnyConnect_MGMT_Tunnel                                                                    |            |
|---------------------------------|----------------------------------------------------------------------------------------------------|----------------------------------------------------------------------------------------------------|------------|
| General<br>Servers              | The VPN client makes split tunneling decisions on the basi fields.                                                                                                 | s of a network list that can be specified below by providing the proper parameters to 'Policy' and 'I | Network Li |
| Split Tunneling                 | DNS Names: 🔽 Inherit                                                                                                    |                                                                                                    |            |
| Browser Proxy AnyConnect Client | Send All DNS Lookups Through Tunnel: 🗌 Inherit 💦                                                                                                    | Yes 🕐 No                                                                                              |            |
| IPsec(IKEv1) Client             | Policy: Inherit                                                                                                    | unnel All Networks                                                                                    |            |
|                                 | IPv6 Policy: 🗹 Inherit                                                                                                    | •                                                                                                    |            |
|                                 | Network List:                                                                                                    | 0                                                                                                    | Manage     |
|                                 | Pressing this button to set up split exlusion for Web Securi<br>Set up Split Exclusion for Web Security<br>Intercept DHCP Configuration Message from Microsoft Cli | ty proxies.<br>ents                                                                                   |            |
| Find:                           | Next Previous                                                                                                    |                                                                                                    |            |
|                                 | Help                                                                                                    | Cancel                                                                                                |            |

Step 8. Navigate to Advanced > Anyconnect Client > Custom Attributes. Click Add, as shown in the image.

| • • •                                                                                                    | Edit Internal Group Policy: AnyConnect_MGMT_Tunnel                                                                        |
|----------------------------------------------------------------------------------------------------|----------------------------------------------------------------------------------------------------|
| General<br>Servers<br>V Advanced<br>Split Tunneling<br>Browser Proxy<br>V AnyConnect Client<br>Login Setting<br>Client Firewall<br>Key Regeneration<br>Dead Peer Detection<br>Customization<br>Custom Attributes<br>IPsec(IKEv1) Client | Configuration of custom policy attributes.   Image: Configuration of custom policy attributes.     Type     Name of Value |
| Find:                                                                                                    | Next Previous                                                                                                    |
|                                                                                                    | Help Cancel OK                                                                                                    |

Step 9. Choose the Attribute type as ManagementTunnelAllAllowed and choose the Value as true. Click OK, as shown in the image.

| 🕈 Add 🗹 Edit | t 📋 Delete      |                            |
|--------------|-----------------|----------------------------|
| Гуре         |                 | Name of Value              |
|              |                 |                            |
|              |                 |                            |
|              |                 |                            |
|              |                 |                            |
|              |                 |                            |
|              |                 |                            |
|              |                 | Create Custom Attribute    |
|              | Attribute type  | ManagementTunnelAllAllowed |
|              | Attribute type. |                            |
|              | Omit the value  |                            |
|              | Select Value:   | true Manage                |
|              | Select value.   |                            |
|              |                 | Help Cancel OK             |
|              |                 |                            |
|              |                 |                            |

Step 10. Click Apply to push the configuration to the ASA, as shown in the image.

| 🚮 Home 🍕 Configuration 📴 Monitoring 🚛                                                                                                    | 🕽 Save 🔇 Refresh 🔇 Back 🔘 Forw                                                                                                    | rard 💡 Help Type topic Go                                                                                                   |                                                                                                    |                                                                                                    | cisco       |
|----------------------------------------------------------------------------------------------------|----------------------------------------------------------------------------------------------------|----------------------------------------------------------------------------------------------------|----------------------------------------------------------------------------------------------------|----------------------------------------------------------------------------------------------------|-------------|
| 000 Remote Access VPN                                                                                                    | ○ ○ ○ Configuration > Remote Acc                                                                                                    | cess VPN > Network (Client) Acces                                                                                           | s > Group Policies                                                                                   |                                                                                                    |             |
| Pintroduction     Network (Client) Access     AnyConnect Connection Profiles     AnyConnect Customization/Localizati     AnyConnect Client Profile                                                                                                    | Manage VPN group policies.A VPN g<br>policy information is referenced by<br>To enforce authorization attributes i<br>Add Tal Edit Delete As | roup is a collection of user-oriented<br>VPN connection profiles and user ac-<br>from an LDAP server you must use a<br>sign | authorization attribute/value pairs that may be stored i<br>counts.<br>n <u>LDAP attribute map</u> . | nternally on the device or externally on a RADIUS/LDAP server. The                                                                   | group       |
| AryConnect Client Software     Dynamic Access Policies     Group Polices     Precent Policy Polices     Psec(IKEV1) Connection Profiles     Psec(IKEV2) Connection Profiles     Secure Mobility Solution                                                                                                    | Name<br>AnyConnect<br>DfltGrpPolicy (System Default)<br>AnyConnect_MGMT_Tunnel                                                              | Type<br>Internal<br>Internal<br>Internal                                                                                    | Tunneling Protocol<br>ssl-client<br>ikev2;ikev2;i2tp-ipsec<br>ikev2;ssl-client                       | Connection Profiles/Users<br>Assigned To<br>AryConnect<br>DefaultRAGroup;Default/2LGroup;DefaultADMINGroup<br>AnyConnect_MGMT_Tunnel | );DefaultWE |
| P ≧g Address Assignment     F S Address Assignment     F Address SSL VPN Access     AAA/Local Users     AAA/Local Users     AAA/Local Users     DaP Attribute Map     Go Local Users     Asserver Groups     Secure Depond Manager     B Secure Depond Manager     B Secure Depond M |                                                                                                    |                                                                                                    |                                                                                                    |                                                                                                    |             |
| G Language Localization                                                                                                    |                                                                                                    |                                                                                                    |                                                                                                    |                                                                                                    |             |
| Bevice Setup                                                                                                    |                                                                                                    |                                                                                                    |                                                                                                    |                                                                                                    |             |
| Stemote Access VPN           Site-to-Site VPN                                                                                                    | Find:                                                                                                    | Match Case                                                                                                    |                                                                                                    |                                                                                                    |             |
| Device Management                                                                                                    |                                                                                                    |                                                                                                    | Reset                                                                                                |                                                                                                    |             |

CLI Configuration after the ManagementTunnelAllAllowed Custom Attribute is added:

<#root>

webvpn

enable outside

anyconnect-custom-attr ManagementTunnelAllAllowed description ManagementTunnelAllAllowed

```
hsts
 enable
 max-age 31536000
 include-sub-domains
 no preload
 no anyconnect-essentials
anyconnect image disk0:/anyconnect-win-4.8.02045-webdeploy-k9.pkg 1
anyconnect profiles AnyConnect_MGMT_Profile disk0:/anyconnect_mgmt_profile.vpnm
anyconnect enable
 tunnel-group-list enable
 cache
 disable
 error-recovery disable
ļ
anyconnect-custom-data ManagementTunnelAllAllowed true true
group-policy AnyConnect_MGMT_Tunnel internal
group-policy AnyConnect_MGMT_Tunnel attributes
vpn-tunnel-protocol ikev2 ssl-client
split-tunnel-policy tunnelall
client-bypass-protocol enable
 address-pools value VPN_Pool
 anyconnect-custom ManagementTunnelAllAllowed value true
webvpn
```

anyconnect profiles value AnyConnect\_MGMT\_Profile type vpn-mgmt

## Verify

Verify the Management VPN tunnel connection on ASA CLI with the show vpn-sessiondb detail anyconnect command.

<#root>
ASA#
show vpn-sessiondb detail anyconnect
Session Type: AnyConnect Detailed
Username :
vpnuser
Index : 10
Assigned IP :

192.168.10.1 Public IP : 10.65.84.175 Protocol : AnyConnect-Parent SSL-Tunnel DTLS-Tunnel : AnyConnect Premium License Encryption : AnyConnect-Parent: (1)none SSL-Tunnel: (1)AES-GCM-256 DTLS-Tunnel: (1)AES-GCM-256 : AnyConnect-Parent: (1)none SSL-Tunnel: (1)SHA384 DTLS-Tunnel: (1)SHA384 Hashing : 17238 Bytes Rx : 1988 Bytes Tx Pkts Tx : 12 Pkts Rx : 13 Pkts Tx Drop : 0 Pkts Rx Drop : 0 Group Policy : AnyConnect\_MGMT\_Tunnel Tunnel Group : AnyConnect\_MGMT\_Tunnel Login Time : 01:23:55 UTC Tue Apr 14 2020 : Oh:11m:36s Duration Inactivity : 0h:00m:00s VLAN Mapping : N/A VLAN : none Audt Sess ID : c0a801010000a0005e9510ab Security Grp : none AnyConnect-Parent Tunnels: 1 SSL-Tunnel Tunnels: 1 DTLS-Tunnel Tunnels: 1 --- Output Omitted ---DTLS-Tunnel: Tunnel ID : 10.3 Assigned IP : 192.168.10.1 Public IP : 10.65.84.175 Encryption : AES-GCM-256 Hashing : SHA384 Ciphersuite : ECDHE-ECDSA-AES256-GCM-SHA384 Encapsulation: DTLSv1.2 UDP Src Port : 57053 UDP Dst Port : 443 Auth Mode : Certificate Idle Time Out: 30 Minutes Idle TO Left : 18 Minutes Client OS : Windows Client Type : DTLS VPN Client Client Ver : Cisco AnyConnect VPN Agent for Windows 4.8.03036 Bytes Tx : 17238 Bytes Rx : 1988 Pkts Tx : 12 : 13 Pkts Rx Pkts Tx Drop : 0 Pkts Rx Drop : 0

Verify the Management VPN tunnel connection on ASDM.

Navigate to **Monitoring > VPN > VPN Statistics > Sessions**. Filter By **AnyConnect Client** to see the client session.

| Home of Configuration M                                                                                                    | onitoring 3 Save (                        | Refresh Sa                                                                | ck 🔘 Forward                                                                       | Help Type topic Go                                                   |                                                               |                                             |                          |                  | cisco                     |
|----------------------------------------------------------------------------------------------------|-------------------------------------------|---------------------------------------------------------------------------|------------------------------------------------------------------------------------|----------------------------------------------------------------------|---------------------------------------------------------------|---------------------------------------------|--------------------------|------------------|---------------------------|
|                                                                                                    | Type<br>AnyConnect Client<br>SSL/TLS/DTLS | Active                                                                    | 1                                                                                  | Cumulative                                                           | Peak Concurrent<br>19<br>19                                   |                                             | Inactive<br>1<br>1       | 2                | 0                         |
| VPN<br>VPN Statistics<br>VPN Statistics<br>VPN Cluster Loads<br>Crypto Statistics<br>Compression Statistics<br>Encryption Statistics<br>Clobal IKE/IPsec Statistics<br>VLAN Mapping Sessions<br>Clientless SSL VPN<br>Shared SSL VPN<br>Shared SSL VPN<br>WAN Connection Graphs<br>WSA Sessions | Filter By AnyCo<br>Username<br>Vpnuser    | Group Policy<br>Genection Prefile<br>AnyConnect_MGMT.<br>AnyConnect_MGMT. | All Se<br>Public IP Address<br>Public IP Address<br>.192.168.10.1<br>.10.65.84.175 | Protocol<br>Encryption<br>AnyConnect-Parent<br>AnyConnect-Parent: (1 | Filte<br>Login Time<br>Duration<br>10:52:25 UTC<br>0h:01m:31s | r<br>Bytes Tx<br>Bytes Ru<br>34688<br>33954 | Inactivity<br>Oh:00m:00s | Audit :<br>c0a80 | Details<br>Logout<br>Ping |
| Interfaces  VPN  Routing  Properties                                                                                                    | To sort VPN sessio<br>Logout By: A        | ns, right–click on th<br>All Sessio ᅌ                                     | ne above table and se                                                              | lect Table Sort Order fr<br>Logout Sessions                          | om popup menu.                                                |                                             |                          |                  |                           |

### Verification of the Management VPN tunnel connection on the Client Machine:

| Sisco AnyConnect Secure Mobil                                                              | ity Client                                         | - 🗆 X                                   |                |
|--------------------------------------------------------------------------------------------|----------------------------------------------------|-----------------------------------------|----------------|
| cisco AnyCon                                                                               | nect Secure Mobility C                             | lient                                   |                |
| Virtual Private Network (VPI                                                               | ۷)                                                 | Diagnostics                             |                |
| Preferences Statistics Route Detail                                                        | Is Firewall Message History                        |                                         |                |
| Connection Information<br>State:<br>Tunnel Mode (IPv4):                                    | Disconnected<br>Not Available                      | Cisco AnyConnect Secure Mobility Client | - 🗆 X          |
| Dynamic Tunnel Exclusion:<br>Dynamic Tunnel Inclusion:<br>Duration:<br>Session Disconnect: | Not Available<br>Not Available<br>00:00:00<br>None | VPN:<br>Ready to connect.               | ✓ Connect      |
| Management Connection State:                                                               | Connected (asa.example.com)                        |                                         |                |
| Client (IPv4):<br>Client (IPv6):<br>Server:                                                | Not Available<br>Not Available<br>Not Available    | ♦ ①                                     | uluiu<br>cisco |
| Bytes                                                                                      |                                                    | A v                                     |                |
|                                                                                            | Re                                                 | set Export Stats                        |                |

### Troubleshoot

The new UI Statistics line (Management Connection State) can be used to troubleshoot management tunnel connectivity issues. These are the commonly seen error states:

Disconnected (disabled):

- The feature is disabled.
- Ensure that the management VPN profile was deployed to the client, via user tunnel connection (requires you to add the management VPN profile to the user tunnel-group policy) or out of band through the manual upload of the profile.
- Ensure that the management VPN profile is configured with a single host entry that includes a tunnel group.

Disconnected (trusted network):

• TND detected a trusted network so the management tunnel is not established.

Disconnected (user tunnel active):

• A user VPN tunnel is currently active.

Disconnected (process launch failed):

• A process launch failure was encountered when the management tunnel connection is attempted.

Disconnected (connect failed):

- A connection failure was encountered when the management tunnel is established.
- Ensure that the certificate authentication is configured in the tunnel group, no banner is present in the group policy, and the server certificate must be trusted.

Disconnected (invalid VPN configuration):

- An invalid split tunneling or client-bypass-protocol configuration was received from the VPN server.
- Check your configuration in the management tunnel-group policy against the documentation.

Disconnected (software update pending):

• An AnyConnect software update is currently pending.

Disconnected:

• The management tunnel is about to be established or can not be established for some other reason.

<u>Collect DART</u> for further troubleshooting.

### **Related Information**

- <u>Configuration of Management VPN Tunnel</u>
- <u>Troubleshooting Management VPN Tunnel</u>
- <u>Technical Support & Documentation Cisco Systems</u>